## Wyświetlanie zdjęć LIDAR w geoportal.gov.pl

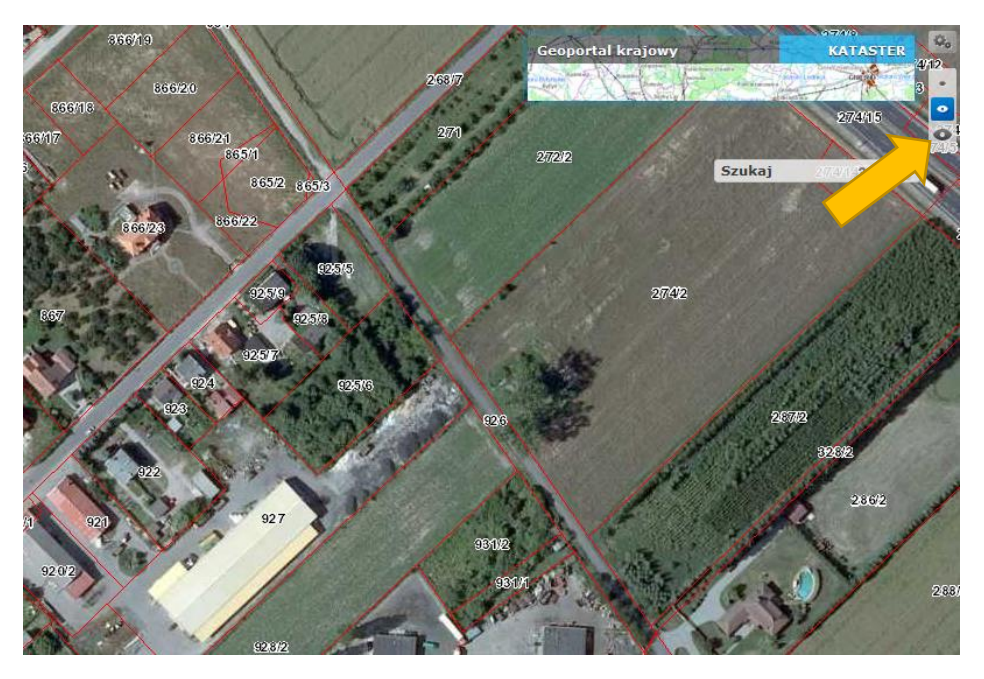

Wchodzimy na stronę <u>http://mapy.geoportal.gov.pl/imap/</u> i **zbliżamy wybrane miejsce**.

Z menu po prawej stronie wybieramy widok pełny (trzecie "oko" od góry - największe).

Na wyświetlonej przy oku żółtej belce klikamy ikonkę "Dodaj mapę" (ikonka WMS).

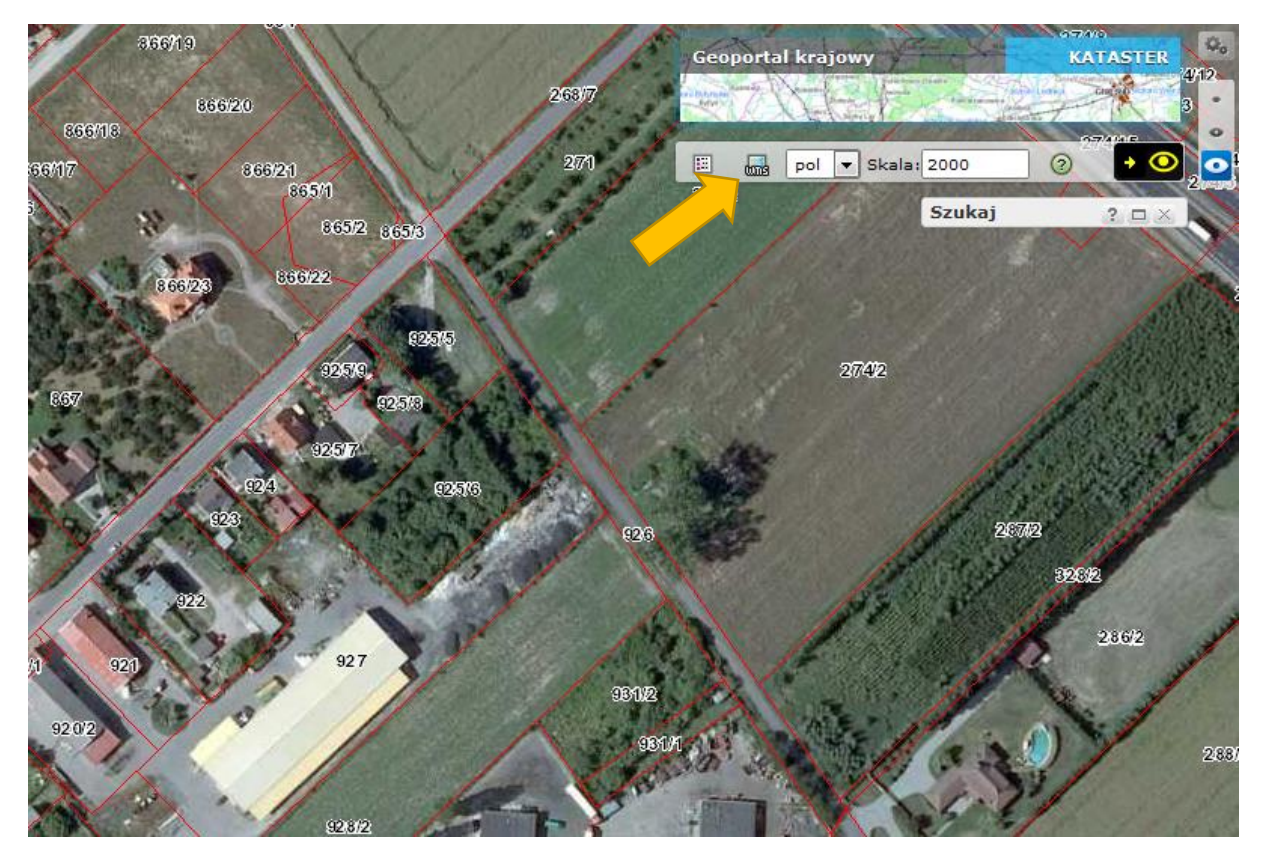

Pojawi się lista wyboru dodatkowych serwisów

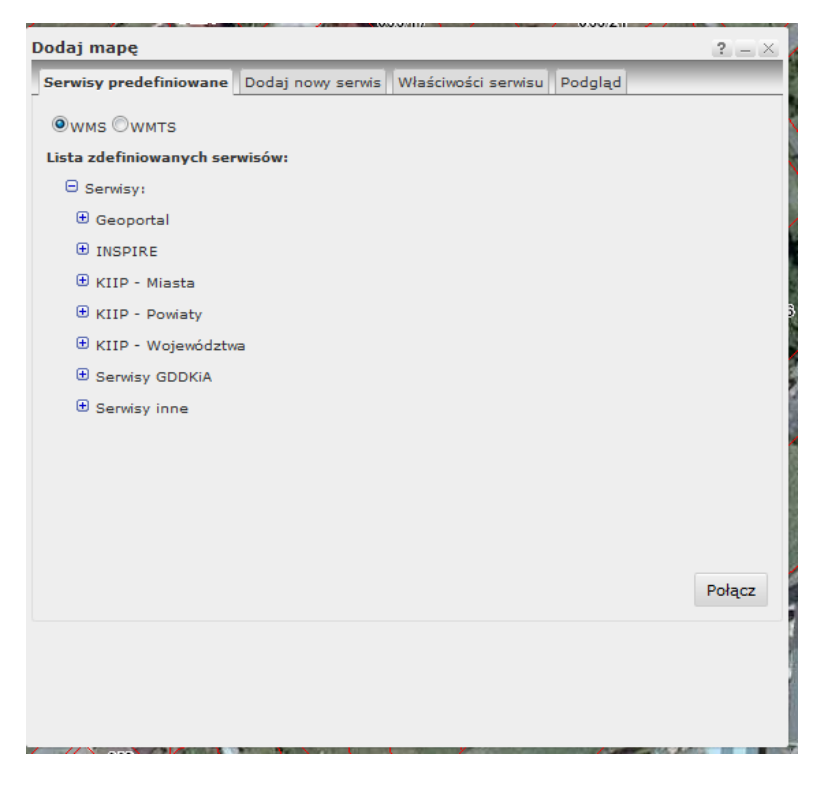

W domyślnej zakładce "Serwisy predefiniowane" zaznaczamy WMTS

| Dodaj mapę                                                           | ? – ×  |
|----------------------------------------------------------------------|--------|
| Serwisy predefiniowane Dodaj nowy serwis Właściwości serwisu Podgląd |        |
| ©wms ®wmts                                                           |        |
| WMTS                                                                 |        |
| Usługi INSPIRE WMTS                                                  |        |
| 🕀 Usługi Krajowe WMTS                                                |        |
|                                                                      |        |
|                                                                      |        |
|                                                                      |        |
|                                                                      |        |
|                                                                      |        |
|                                                                      |        |
|                                                                      |        |
|                                                                      |        |
|                                                                      |        |
|                                                                      | Połącz |
|                                                                      |        |
|                                                                      |        |
|                                                                      |        |
|                                                                      |        |

Rozwijamy listę "Usługi Krajowe WMTS". Z Listy wbieramy "ISOK Cieniowanie" i klikamy "Połącz",

| Dodaj maj  | Dé                                                                                                 | ? = ×    |
|------------|----------------------------------------------------------------------------------------------------|----------|
| Serwisy p  | edefiniowane Dodaj nowy serwis Właściwości serwisu Podgląd                                         | _        |
| ©wмs @     | WMTS                                                                                               |          |
| Lista zdef | iniowanych serwisów:                                                                               |          |
| ⊟ wмт      | S                                                                                                  | <u>^</u> |
| 🕀 Usł      | UGI INSPIRE WMTS                                                                                   |          |
| 🖯 Usł      | ugi Krajowe WMTS                                                                                   | =        |
|            | Cieniowanie<br>http://mapy.geoportal.gov.pl/wss/service/WMTS/guest/wmts/CIEN                       |          |
|            | Dane o charakterze katastralnym<br>http://mapy.geoportal.gov.pl/wss/service/WMTS/guest/wmts/G2_GO. |          |
|            | Hipsometria<br>http://mapy.geoportal.gov.pl/wss/service/WMTS/guest/wmts/HIPSO                      |          |
|            | ISOK Cieniowanie<br>http://mapy.geoportal.gov.pl/wss/service/WMTS/guest/wmts/ISOK                  |          |
|            | ISOK Hipsometria                                                                                   | -        |
| Ĭ          | III                                                                                                | F.       |
|            |                                                                                                    | Połącz   |
|            |                                                                                                    |          |
|            |                                                                                                    |          |
|            |                                                                                                    |          |
|            |                                                                                                    |          |

Pojawi się okienko z listą opcji. Zostawiamy standardowe ustawienia i klikamy "Dodaj"

| Dodaj mapę                                              |                                                                                                    |                  | ? = ×           |  |  |  |  |
|---------------------------------------------------------|----------------------------------------------------------------------------------------------------|------------------|-----------------|--|--|--|--|
| Serwisy predefiniowa                                    | ne Dodaj nowy serwis                                                                                                    | Właściwości serv | wisu Podgląd    |  |  |  |  |
| Podgląd właściwości usługi:                             |                                                                                                    |                  |                 |  |  |  |  |
| Usługa:                                                 | Usługa przeglądania hipsometrii o stałej skali barw dla NMT o<br>rozdzielczości 1m (dane z projektu ISOK). Profil kafelkowany (WMTS) |                  |                 |  |  |  |  |
| Wersja:                                                 | 1.0.0                                                                                                    |                  |                 |  |  |  |  |
| Adres:                                                  | http://mapy.geoportal.gov.pl/wss/service/WMTS/guest<br>/wmts/ISOK_CIEN                                                               |                  |                 |  |  |  |  |
| Warstwy:                                                |                                                                                                    |                  |                 |  |  |  |  |
| Nazwa<br>ISOK Cien                                      | Tytuł<br>ISOK Cien                                                                                                    |                  | Przezroczystość |  |  |  |  |
| ISOK_CIEN                                               |                                                                                                    |                  |                 |  |  |  |  |
|                                                         |                                                                                                    |                  | Odwzorowania    |  |  |  |  |
|                                                         |                                                                                                    |                  | 2180            |  |  |  |  |
|                                                         |                                                                                                    |                  |                 |  |  |  |  |
| Pobrano właściwości. Serwis działa sprawnie 128,19 KB/s |                                                                                                    |                  |                 |  |  |  |  |
|                                                         |                                                                                                    |                  | Dodaj Anuluj    |  |  |  |  |

W okienku "**Zawartość mapy**" najlepiej odznaczyć wszystko oprócz "**ISOK Cieniowanie**", ewentualnie można wspomagać się Państwowym Rejestrem Nazw Geograficznych lub Ortofotomapą.

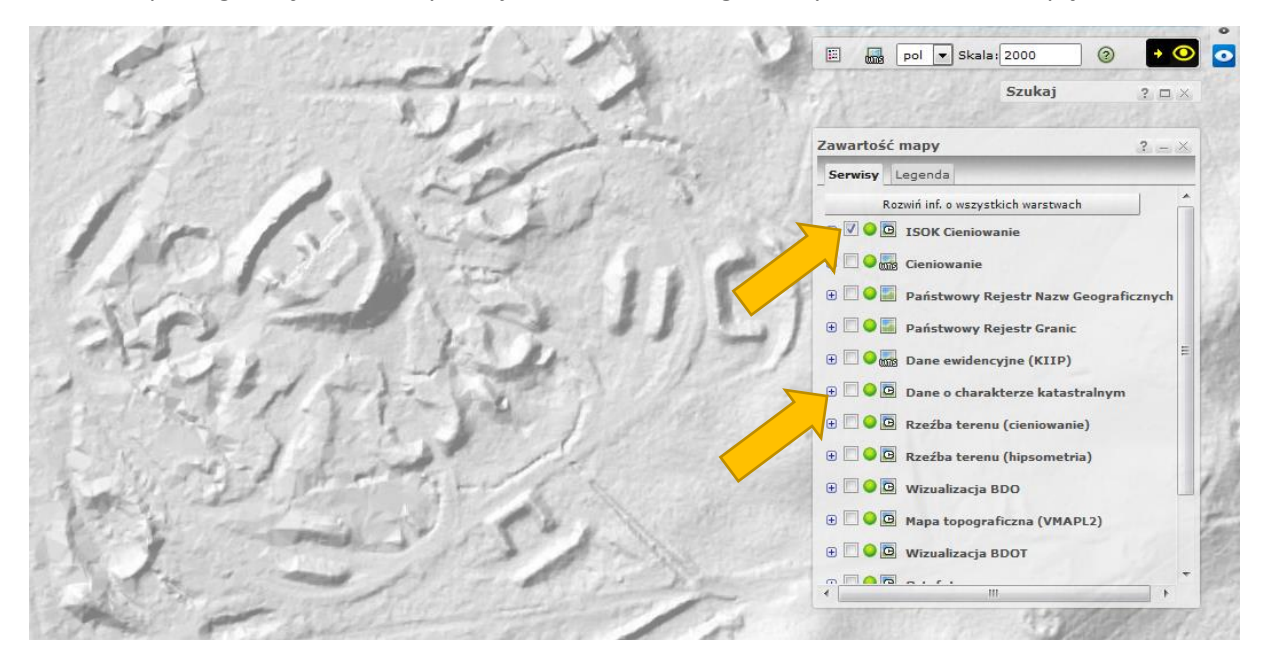